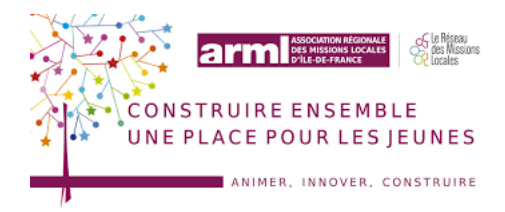

## PROCEDURE SAISIE I-MILO DES FORMATIONS Réseau des missions locales d'Île de France

Maj : 18/01/2021

# Table des matières

| Introduction                                                                                | 2         |
|---------------------------------------------------------------------------------------------|-----------|
| Objectif de la charte                                                                       | 2         |
| Les divers Système d'information et interconnexion.                                         | 2         |
| Les offres de formation Ouiform, externes et internes                                       | 2         |
| Charte de saisie IDF « formations » avec positionnement Ouiform                             | 3         |
| Positionner sur un rendez-vous d'information collective                                     | 3         |
| Le suivi d'un positionnement formation et la génération de la situation formation           | 3         |
| Génération de la situation formation                                                        | 4         |
| Charte de saisie IDF « formations » sans positionnement Ouiform, avec positionnement interc | arif<br>5 |
| Cas de l'absence de rendez-vous ou d'information collective présente dans ouiform           | 5         |
| Proposer une formation                                                                      | 5         |
| Charte de saisie IDF « formations » sans positionnement Ouiform hors catalogues             | 5         |
| Le suivi d'une proposition formation                                                        | 5         |
| Création de la situation formation                                                          | 6         |
| Cas d'une rupture avant la fin réelle                                                       | 7         |
| ANNEXE 1 : Les dispositifs formation                                                        | 8         |

#### Introduction

#### **Objectif de la charte**

Cette charte de saisie a pour vocation de permettre une harmonisation de la saisie du champ «formation» au niveau IDF, afin de pouvoir mieux rendre compte aux financeurs de l'activité des missions locales dans ce domaine :

- Conseil régional : Prescriptions et entrées sur les dispositifs du Conseil régional.
- **E2C** : Prescriptions et entrées sur l'E2C (Ecole de la 2<sup>e</sup> chance)
- Pôle emploi : Prescriptions et entrées sur les dispositifs de Pôle emploi.
- Autres : activité sur les autres formations diverses.
- Dans le cadre de la mise en œuvre du PIAL, les formations linguistiques suivies antérieurement par les jeunes dans le cadre de leur CIR (Contrat d'Intégration Républicain) et la ou les formations linguistiques suivies pendant le PIAL font l'objet d'une saisie spécifique dans la mesure « Formation à financements spécifiques » - voir la Charte Nationale de recueil des données I-Milo sur LE PIAL.

#### Les divers Système d'information et interconnexion

- I-milo : Système d'information des missions locales
- **Ouiform** : Outils commun de positionnement sur les formations
- Aude formation : Système d'information de Pôle emploi pour la recherche de formation, la prescription et le positionnement sur les informations collectives, la génération des AES et AIS, le pilotage des prescriptions, le suivi du parcours formation du demandeur d'emploi... Aude formation récupère les informations de l'Intercarif et transmet à Kairos.
- Kairos : Système d'information des organismes de formation pour la consultation de la liste des candidats issus de prescription dématérialisée, la saisie des candidatures non dématérialisées, la déclaration des sessions de formation, des dates de rendez-vous / informations collectives, des entrées, abandons et sorties de formation des demanderus d'emploi... Kairos est interconnecté avec **Ouiform** et **Aude Formation**
- **Zefir** : Système d'information du Conseil régional, outil de gestion du PRF, de suivi des stagiaires, de leur rémunération et de la facturation des OF. Les OF doivent saisir des informations sur cet outils.
- Intercarif : catalogue des formations, interconnecté avec I-milo, Ouiform, Aude Formation, défimétiers.
- Défi-métiers. Base d'information grand public sur la formation en IDF.

#### Les offres de formation Ouiform, externes et internes

Le prescripteur recherchera et prescrira des formations en priorité à l'aide du catalogue ouiform, le cas échéant le catalogue intercarif, voire interne :

- **Catalogue OuiForm** : l'ensemble des formations du Conseil régional et de Pôle emploi devrait être accessible dans le catalogue externe.
- **Catalogue Intercarif** : l'ensemble des formations proposées dans une Région, quelques soit le financeur
  - pour information, les prescriptions formation sur des régions où le Conseil régional n'a pas signé de

| RECHERCHE D'OFFRES DE SERVICES ET<br>DISPOSITIFS/PARCOURS |  |            |
|-----------------------------------------------------------|--|------------|
| Interne Intercarif Ouiform                                |  |            |
| Recherche avancée                                         |  | MER simple |

convention pour l'utilisation de OuiForm, doivent faire l'objet d'une prescription via le catalogue Intercarif.

• Pour des formations, pour lesquelles l'OF n'aurait pas déclaré de session sur Kairos.

Catalogue interne : A la marge, il est possible qu'une formation ne soit pas sur le catalogue Ouiform ou l'Intercarif . Afin de pouvoir poursuivre la saisie pour ces cas, il sera possible d'utiliser une « MER sur formation hors catalogue ».

#### Charte de saisie IDF « formations » avec positionnement Ouiform

Préambule : Pour positionner un jeune sur un rendez-vous d'information collective, il faut au préalable faire le processus d'identification du jeune. (Voir fiche utilisateur ouiform)

#### **Positionner sur un rendez-vous d'information collective**

- Cliquer sur OuiForm
- S'identifier sur le portail emploi (codes donnés par le Responsable Gestionnaire de Compte de votre structure)
- Rechercher une formation par :
  - L' intitulé de la formation
  - Le code ROME
  - Le métier
  - Le formacode
  - Le numéro de formation
  - Le centre de formation
  - SIRET du centre de formation
  - Le niveau d'entrée
  - Positionner le jeune sur un rendez-vous à venir
- Confirmer le rendez-vous

#### Le suivi d'un positionnement formation et la génération de la situation formation

Dès lors que le jeune est positionné sur un rendez-vous dans OuiForm, le suivi du positionnement se fait automatiquement dans I-milo. Ce suivi n'est automatique que pour les positionnements réalisés par sa mission locale :

- Dans « Services »
- Cliquez éventuellement sur « en cours de traitement » pour n'avoir que les états « Positionné sur rendez-vous (état par défaut suite au positionnement dans OuiForm)

L'organisme de formation va effectuer dans son système d'information (Kairos) le suivi du jeune. Différents statuts sont à la main de l'OF, qui impacteront l'état du service dans le dossier i-milo du jeune.

| Libellé de l'état de<br>la "MER Formation"<br>dans Kairos | Description                                                                                                    | Conséquence dans I-milo                                                                                                    |
|-----------------------------------------------------------|----------------------------------------------------------------------------------------------------|----------------------------------------------------------------------------------------------------|
| Positionné                                                | Le bénéficiaire a été inscrit sur un rendez-vous par un conseiller                                                                                                    | L'état de la MER est « Positionné sur rendez-<br>vous »                                                                                  |
| Présent                                                   | Le bénéficiaire a été présent au rendez-vous, information saisie par l'OF                                                                                               | L'état de la MER est « Présent au rendez-vous »                                                                                          |
| Absent                                                    | Le bénéficiaire a été absent au rendez-vous, information saisie par l'OF                                                                                                | L'état de la MER est « Absent au rendez-vous »                                                                                           |
| Retenu                                                    | Le bénéficiaire est retenu suite au rendez-vous, information saisie par l'OF                                                                                            | L'état de la MER est « Retenu »<br>Création d'une situation dans I-Milo (y compris<br>avec une date de début de formation dans le futur) |
| Non retenu                                                | Le bénéficiaire n'est pas retenu suite au rendez-<br>vous, information saisie par l'OF                                                                                  | L'état de la MER est « Non retenu »<br>Pas de création de situation dans I-Milo                                                          |
| Annulé                                                    | Le rendez-vous a été annulé par l'OF ou par un<br>conseiller (dans ouiform) ou par le bénéficiaire<br>(par exemple, cas du jeune qui ne peut pas se<br>rendre à un rdv) | L'état de la MER est « Rendez-vous annulé »                                                                                              |
| Modifié                                                   | Le rendez-vous a été modifié par l'OF ou par<br>un conseiller                                                                                                    | L'état de la MER est « Rendez-vous modifié »<br>Une nouvelle MER est créé au statut « Positionné<br>sur rendez-vous »                    |

| A DI ICCEMENT |                                       | 150 (000)         |        |
|---------------|---------------------------------------|-------------------|--------|
|               | TOORISTIQUE ET HOTEL                  | Modifier la propo | sition |
| 005)          |                                       |                   | _      |
| _             |                                       |                   |        |
| (             | Mesure régionale                      | ot(s)-clef(s)     |        |
|               |                                       | 9                 |        |
| MESURE F      | RÉGIONALE SÉLECTIONN                  | ÉE                |        |
| Aucune        | masura rágionala sálac                | tionnée           |        |
| Aucune        |                                       |                   |        |
|               | · · · · · · · · · · · · · · · · · · · |                   |        |
| 1             |                                       |                   |        |
| (             | Commentaire                           |                   |        |
| (             | Commentaire                           |                   | _      |

# La mesure régionale doit être ajoutée à la MER (voir annexe)

#### Génération de la situation formation

Lorsque l'organisme de formation signifie dans son système d'information que le jeune est retenu pour une entrée en formation, la MER est automatiquement mise à jour avec le statut « Retenu » et une situation se créée automatiquement dans le dossier du jeune.

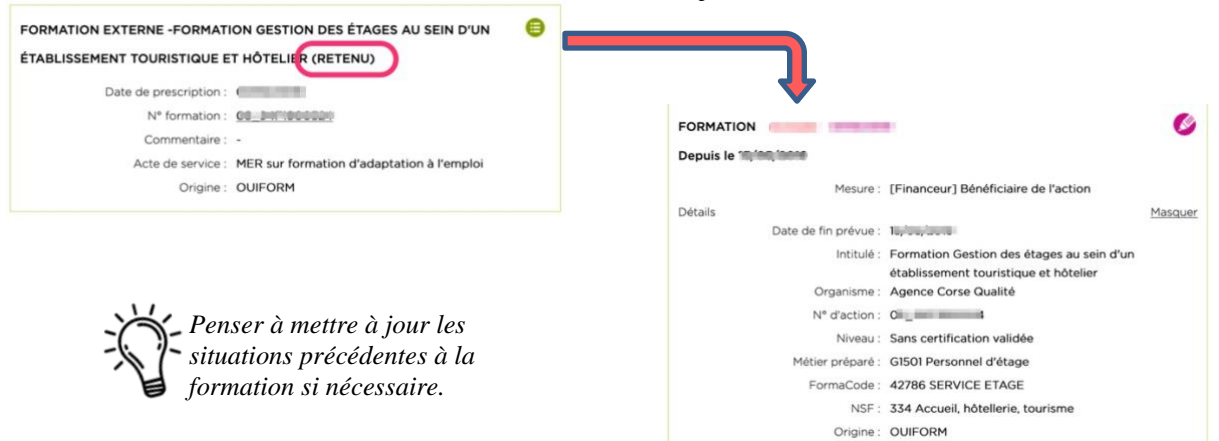

Les informations du positionnement, sont reprises dans la situation formation du jeune et sont non modifiables, sauf ce qui concerne la mesure :

- La mesure doit être renseignée si le financeur était multiple car par défaut la valeur sera « Non renseigné »
- La mesure régionale doit être complétée si celle-ci n'avait pas été en amont renseignée dans la MER formation. Auquel cas il convient d'aller renseigner à la fois dans la proposition et dans la situation

Le suivi du parcours lié au positionnement est effectué par l'organisme de formation et impacte directement le dossier du jeune dans i-milo.

| Libellé de l'état<br>de la Situation<br>"Formation"<br>dans Kairos | Description                                                                                                    | Conséquence dans I-milo                                                                                                    |
|--------------------------------------------------------------------|----------------------------------------------------------------------------------------------------|----------------------------------------------------------------------------------------------------|
| Présent                                                            | Le bénéficiaire participe à la formation,<br>information saisie par l'OF                                                                                                    | Mise à jour de la date de début réelle de la<br>formation si elle est différente de la date<br>initialement renseignée par Ouiform, |
| Absent                                                             | Le bénéficiaire est absent à la formation,<br>information saisie par l'OF                                                                                                    | Suppression de la situation                                                                                                    |
| Abandon                                                            | Le bénéficiaire a abandonné la formation en cours,<br>information saisie par l'OF                                                                                                    | Alimentation automatique de la "date de fin<br>réelle" de la situation dans i-milo et du motif<br>d'interruption                    |
| Inscription annulée                                                | Le bénéficiaire a abandonné avant l'entrée en<br>formation (saisi par le conseiller) ou l'OF n'a pas<br>saisi les résultats suite à un rendez-vous au bout<br>d'un certain temps (processus automatique) | Suppression de la situation                                                                                                    |

#### Charte de saisie IDF « formations » sans positionnement Ouiform, avec positionnement intercarif

#### Cas de l'absence de rendez-vous ou d'information collective présente dans ouiform

Il se peut que l'organisme de formation ne soit pas utilisateur de Kairos ou que les rendez-vous ou informations collectives de positionnement ne soient pas renseignés.

Il n'est alors pas possible de réaliser le positionnement dans Ouiform et donc de suivre les états de positionnement et les entrées en formation de façon synchronisé. Il faut alors appliquer une prescription manuelle

au travers d'une fiche de prescription (ou fiche navette)

#### **Proposer une formation**

- Recherche d'offres de services et dispositifs
- Type d'offre-menu déroulant : formations Intercarif
- Recherche avancée
- Filtres conseillés :
  - Département : exemple Yvelines (si la formation que vous recherchez est dans Yvelines)
  - Commune : exemple Rambouillet (si la formation que vous recherchez est sur Rambouillet)
- Dans le champ « **Nom** » : effectuer un **copié-collé de l'intitulé de l'action** ou utiliser les astuces de saisie.
- Une fois l'action ou la session trouvée, cliquer sur le bouton « + » de proposer
- Dans la fiche « détails de l'offre de formation du CARIF », saisir le champ « Mesure régionale »

**ATTENTION** : le champ « Mesure régionale » ne peut être rendu obligatoire (pour le moment) dans i-milo, il est en revanche à saisir systématiquement, même si cela fait doublon avec la « mesure ». Exemple : « mesure » = Ecole de la  $2^e$  chance / « mesure régionale » = E2C > Voir les ANNEXES 1, 2, 3 ou le résumé en ANNEXES 4

- Remplir les autres champs obligatoires
- Cliquer sur « proposer »

Charte de saisie IDF « formations » sans positionnement Ouiform hors catalogues

- A la marge, il est possible qu'une formation ne soit pas sur le catalogue Ouiform ou l'Intercarif. Afin de pouvoir poursuivre la saisie pour ces cas, il sera possible d'utiliser une « **MER sur formation hors** catalogue

#### Le suivi d'une proposition formation

Lorsque vous aurez le retour sur la prescription, la proposition formation doit être mise à jour.

- Dans « Services »
- Cliquez éventuellement sur « en cours de traitement » pour n'avoir que les états PRESCRIT
- Cliquer sur « changer le statut »
- Menu déroulant « nouveau statut » :

| Nouveau statut   | Définition C-Milo                                                                                                    | Utilisation dans cette charte                                                                                                    |
|------------------|----------------------------------------------------------------------------------------------------|----------------------------------------------------------------------------------------------------|
| Réalisé          | Il est mobilisable dès l'instant où le dispositif, la Mise en Relation ou l'objectif est accompli                                                                                                    | Si vous savez que le jeune entre en formation                                                                                                    |
| Refus tiers      | Il est mobilisable dès l'instant où le où le jeune se voit signifier le<br>refus de la proposition par un tiers (autre que le prescripteur et que<br>le jeune).                                                                                                    | <ul> <li>Si le refus provient</li> <li>de l'organisme de formation</li> <li>de Pôle emploi (pour une entrée en AIF par exemple)</li> <li>d'un service du Conseil régional (Co'pass)</li> <li>autre refus, d'un autre partenaire, d'un co-financement (refus FAJ, CIF, OPCO)</li> <li>Possibilité de mettre dans le commentaire plus de précision si besoin dans la structure.</li> </ul> |
| Refus commission | C'est une modalité de l'offre de service qui précise l'état de la<br>présentation du dossier du jeune à la commission Garantie Jeune.<br>Elle est mobilisable dès l'instant où la commission a prononcé un<br>refus sur le dossier.<br>Dans ce cas, le jeune concerné ne commencera pas le dispositif<br>Garantie Jeune. | Ne pas utiliser                                                                                                    |
| Refus Jeune      | Elle est mobilisable dès l'instant où le jeune a signifié son refus de voir son dossier présenté en commission GJ.                                                                                                    | Le jeune ne souhaite pas ou plus entrer en formation<br>(refus de son fait, exprimé par le jeune, sans raison<br>valable)                                                                                                    |

| Accepté commission                            | GJ                                                                                                    | Ne pas utiliser                                                                                                    |
|-----------------------------------------------|----------------------------------------------------------------------------------------------------|----------------------------------------------------------------------------------------------------|
| Accepté commission –<br>public cible GJ       | GJ                                                                                                    | Ne pas utiliser                                                                                                    |
| Accepté commission –<br>public dérogatoire GJ | GJ                                                                                                    | Ne pas utiliser                                                                                                    |
| Attente de commission                         | GJ                                                                                                    | Ne pas utiliser                                                                                                    |
| Abandonné                                     | C'est une modalité qui précise l'état de l'offre de service ou d'un<br>objectif du PACEA.<br>Elle est mobilisable dès l'instant où :<br>Dans le cas des offres de service, le jeune fait connaitre son<br>souhait de ne pas continuer l'accomplissement de la proposition<br>qui lui a été faite par son conseiller,<br>Dans le cas d'un objectif d'une phase du PACEA, le jeune ne<br>souhaite ou ne peut réaliser le but fixé par cet objectif<br>Dans les 2 cas, cela peut être aussi mobilisé lorsque le jeune ne<br>donne pas suite aux contacts répétés de la Mission Locale" | Le jeune ne donne plus suite à sa prescription (a trouvé<br>une autre solution d'emploi, de formation) ou ne<br>peut plus entrer en formation pour une raison valable |
| Suspendu                                      | C'est un motif d'état de Mise en Relation. Il est mobilisable dès<br>l'instant où la proposition est ajournée (mais pas abandonné). Elle<br>pourra faire l'objet d'une nouvelle modification (pour évoluer vers<br>un abandon ou une réalisation).                                                                                                    | S'il faut ajourner le parcours formation (manque d'information, ID PE)                                                                                                |

- Valider
- Enregistrer

#### Création de la situation formation

Dans la cas où une proposition formation s'est faite hors Ouiform (via le catalogue Intercarif), la situation formation s'incrémente si vous avez noté « Réalisé » dans la proposition formation.

Dans le cas où la mission locale n'est pas prescriptrice de la formation ou dans le cas de poursuite de parcours, les informations de positionnement peuvent être disponibles dans la fiche individu du jeune dans Ouiform. Les informations ne remonteront pas automatiquement dans le dossier I-milo du jeune (car la mission locale n'est pas prescriptrice). Charge à la mission locale de **créer une nouvelle situation formation** et de la **renseigner manuellement** dès lors que l'information sera remontée au prescripteur (par le jeune, par l'organisme de formation ou par la Région) ou observée dans Ouiform.

Dans la situation formation, remplir :

- Catégorie : « Formation »
- Vérifier la « date de début »
- Vérifier la « date de fin prévue »
- Saisir une de ces Mesures :

**ATTENTION** : en IDF, nous n'utilisons pas tous les champs possibles. 16 mesures sont retenues. Si une mission locale souhaite utiliser d'autres mesures pour un suivi plus précis sur son territoire, ces données statistiques basculeront dans la mesure « divers ». De plus il ne faut pas que cette rubrique « mesure » reste en « non renseignée ». En cas de multifingneeur. Il faut choisir le

De plus, il ne faut pas que cette rubrique « mesure » reste en « non renseignée ». En cas de multifinanceur, Il faut choisir le financeur principal > Voir les ANNEXES 1

- 1. Divers
- 2. Ecole de la 2nd chance
- 3. EPIDE
- 4. [Financeur] AGEFIPH
- 5. [Financeur] Bénéficiaire de l'action
- 6. [Financeur] Collectivité territoriale Autres
- 7. [Financeur] Collectivité territoriale Communes
- 8. [Financeur] Collectivité territoriale Conseil Général
- 9. [Financeur] Collectivité territoriale Conseil régional
- 10. [Financeur] Etat Ministère chargé de l'emploi
- 11. [Financeur] Etat Autres
- 12. [Financeur] OPACIF
- 13. [Financeur] OPCA
- 14. [Financeur] Pôle emploi
- 15. Formation à financement spécifique (exemple dans le cas des formations linguistiques PIAL)
- 16. Formation par correspondance

#### S'il y a eu une proposition, vérifier la Mesure régionale, sinon la saisir

**ATTENTION** : le champ « Mesure régionale » ne peut être rendu obligatoire (pour le moment) dans i-milo, il est en revanche à saisir systématiquement, même si cela fait doublon avec la « Mesure ». Exemple : « Mesure » = Ecole de la 2<sup>e</sup> chance / « mesure régionale » = E2C

| Mesure                                                    | Mesure régionale                                                      |
|-----------------------------------------------------------|-----------------------------------------------------------------------|
| Si Ecole de la 2e chance, EPIDE, [Financeur] AGEFIPH,     | $\rightarrow$ choisir dans « Mesure régionale » la mesure qui porte   |
| [Financeur] OPCA                                          | le même nom que le champ « Mesure » (E2C, EPIDE,                      |
|                                                           | Formations AGEFIPH, Fomations OPCA, Période de                        |
|                                                           | formation avant apprentissage)                                        |
| Si [Financeur] Pôle emploi                                | $\rightarrow$ choisir AFPR, AFC, AIF, POEI ou POEC                    |
| Si « mesure » = « [Financeur] Collectivité territoriale - | $\rightarrow$ choisir le dispositif du CR correspondant (voir         |
| Conseil régional »                                        | ANNEXE 1 pour la liste des dispositifs du Conseil                     |
|                                                           | Régional)                                                             |
| Si « mesure » = « formation à financements spécifiques »  | $\rightarrow$ choisir Parcours linguistique, Formation à              |
|                                                           | financement multiple                                                  |
| Si « mesure » = « [Financeur] Etat – Ministère chargé de  | $\rightarrow$ choisir Chantier insertion, Déclic pour l'action ou PIC |
| l'emploi »                                                |                                                                       |
| Si « mesure » = « [Financeur] Etat – Autre »              | → choisir Prépa apprentissage                                         |
| Si « mesure » = « [Financeur] Bénéficiaire de l'action    | $\rightarrow$ Formations en autofinancement                           |
| Si « mesure » = « Formation par correspondance »          | $\rightarrow$ Formation par correspondance                            |

#### - Enregistrer

Cas d'une rupture avant la fin réelle

- Dans Situation
  - o Date de fin réelle
  - **Motif d'interruption** : ce motif doit apparaître si le jeune abandonne en cours de formation (la date de fin réelle doit être supérieure à la date de début) et mettre la date (fin réelle) de l'abandon dans la situation.
- Clôturer l'évènement

### ANNEXE 1 : Les dispositifs formation

| Nom dispositif                                                                                                    | Intitulé de la mesure régionale dans i-<br>milo | Mesure*                                                    |  |
|----------------------------------------------------------------------------------------------------|-------------------------------------------------|------------------------------------------------------------|--|
| AVENIR JEUNE - PEE - Parcours d'Entrée                                                                                                 | inito                                           |                                                            |  |
| dans l'Emploi                                                                                                    | PEE                                             |                                                            |  |
| PSA - Parcours securisés vers l'apprentissage                                                                                          | PSA                                             | -                                                          |  |
| AVENIR JEUNE - EDI - Espace Dynamique                                                                                                  | EDI                                             |                                                            |  |
| Insertion Formations Mátier - PRE - PROC - Parcours                                                                                    |                                                 | -                                                          |  |
| d'Accès à la Qualification                                                                                                    | Parcours d'accès à la qualification             |                                                            |  |
| Formations Métier - PRF - PRQC : Parcours                                                                                              |                                                 |                                                            |  |
| Formations Métier - PRF - PRQC : Parcours                                                                                              | Parcours qualifiant certifiant                  |                                                            |  |
| Certifiants et Qualifiants                                                                                                    | professionnalisant                              |                                                            |  |
| par le Conseil Régional IDF                                                                                                    |                                                 | [Financeur] Collectivité territoriale – Conseil            |  |
| Formations Sanitaires et Sociales                                                                                                    | Sanitaire et sociale                            | régional                                                   |  |
| Formations Transversales : Compétences de<br>Base Professionnelles                                                                     | Compétences de base professionnelles            |                                                            |  |
| Formations Transversales : Anglais à visée<br>professionnelle                                                                          | Anglais a visée professionnelle                 |                                                            |  |
| Formations Transversales : Compétences                                                                                                 | Compétences numériques                          |                                                            |  |
| DAEU                                                                                                    | DAEU                                            |                                                            |  |
| Actions Territorialisées                                                                                                    | Actions Territorialisées Région                 |                                                            |  |
| Groupement de créateur                                                                                                    | Groupement de créateur                          |                                                            |  |
| Valorisation et Ontimisation de l'Insertion par                                                                                        | Mobilite internationnale                        |                                                            |  |
| l'Alternance                                                                                                    | VOIA                                            |                                                            |  |
| E2C                                                                                                    | E2C                                             | Ecole de la 2 <sup>nde</sup> chance**                      |  |
| AFPR                                                                                                    | AFPR                                            | [Financeur] Pôle emploi                                    |  |
| POEC                                                                                                    | POEC                                            | [Financeur] Pôle emploi                                    |  |
| POEI                                                                                                    | POEI                                            | [Financeur] Pôle emploi                                    |  |
| AFC                                                                                                    | AFC                                             | [Financeur] Pôle emploi                                    |  |
| AIF                                                                                                    | AIF                                             | [Financeur] Pôle emploi                                    |  |
| Epide                                                                                                    | EPIDE                                           | EPIDE                                                      |  |
| Formations AGEFIPH                                                                                                    | Formations AGEFIPH                              | [Financeur] AGEFIPH                                        |  |
| Formations individuelles                                                                                                    | Formations OPCO                                 | [Financeur] OPCA                                           |  |
| Période de formation avant apprentissage                                                                                               | Période avant apprentissage                     | [Finalceur] Of CA                                          |  |
| Parcours linguistique                                                                                                    | Parcours linguistique                           | Formations à financement spécifique                        |  |
| Déclic pour l'action                                                                                                    | Déclic pour l'action                            | [Financeur] Etat – Ministère chargé de l'emploi            |  |
| PIC                                                                                                    | PIC                                             | [1-manceur] Etat – ministere charge de l'emploi            |  |
| Prépa apprentissage                                                                                                    | Prépa apprentissage                             | [Financeur] Etat – Autre                                   |  |
| Formations en autofinancement                                                                                                    | Formations en autofinancement                   | [Financeur] Bénéficiaire de l'action                       |  |
| Formations par correspondance                                                                                                    | Formations par correspondance                   | Formation par correspondance                               |  |
| Formations co-financé ou financé par le<br>département                                                                                 | Formations Conseil départemental                | [Financeur] Collectivité territoriale – Conseil<br>général |  |
| Formations co-financé ou financé par la                                                                                                | Formations commune                              | [Financeur] Collectivité territoriale – Commune            |  |
| commune<br>Formations co-financé ou financé par                                                                                        |                                                 |                                                            |  |
| d'autres                                                                                                    | Formations autres                               | [Financeur] Collectivité territoriale – autre              |  |
| Tout le reste                                                                                                    | AUTRES                                          | Divers**                                                   |  |
| <u>Cas Spécifiques :</u> Dans le cas de la saisie<br>d'une formation prescrite par la Mission<br>Locale mais dans une autre région que | Prescription hors région                        | Divers**                                                   |  |
| l'IDF                                                                                                    |                                                 |                                                            |  |

\* Il est important de valoriser dans la mesure, le financeur principal de l'action de formation.

<u>\* l'Ecole de la 2<sup>e</sup> chance (E2C) régionale</u> est un dispositif cofinancé par la DIRECCTE et le Conseil

Régional et piloté au niveau national via la « **mesure** » = « Ecole de la 2<sup>e</sup> chance » (et non « mesure » = [Financeur] Collectivité territoriale - Conseil régional)

\*\* Les missions locales qui souhaitent utiliser d'autres mesures nationales devront compléter leur propre critère pour remplacer la mesure « divers », tout en gardant l'enregistrement d'une mesure régionale « AUTRES ». Il est possible de compléter les informations dans la rubrique commentaire.